## Manual Load CRIS Updates Delaware Solid Waste Authority (DSWA) and Delaware State Education Association (DSEA)

> The DSWA Emplid Field will only display for DSWA Department ID 44440044

| HR Transactions      | Form                                              |
|----------------------|---------------------------------------------------|
|                      | State of Delaware - HR Transaction Form           |
| *Dept ID 44          | 4400444 Solid Waste Authority                     |
| *SSN                 |                                                   |
| *Effective Date      | 06/01/2015 🛐 *Action HIR 🔍 *Reason NEW 🔍          |
| Employee Inform      | mation                                            |
| Number of Pay        | Bruce                                             |
| "First Name          | 123 Abways Street                                 |
| *Address 1           | Address 2                                         |
| *City                | *State DE *Postal 19943                           |
| *Gender              | Male  *Date of Birth 05/14/1968                   |
| *Mar Status          | Married   *Mar Dt 01/01/1992                      |
| *Annual Salary       | 55000.000 *Plan A002 * DSWA Emplid UL123099       |
| Phone<br>Information | Personalize   Find   💷   🛄 First 🕙 1 of 1 🕑 Last  |
| *Phone Type          | *Telephone Preferred                              |
| FAX                  | <ul> <li>✓ 302/281-2184</li> <li>✓ + -</li> </ul> |
|                      | Print Employee Actuarial Form                     |

When entering a new hire, the system will check to see if the SSN already exists. If so, the system will automatically change to Action = REH and Reason = REH. Verify DSWA Employee ID, correct/change if necessary "ULXXXXX".

- On the HR Transactions Form, the system auto populates the Plan code in the Employee Information section based on date of hire, and will assign the appropriate plan based on the original hire date.
  - If hired prior to 1/1/12, the system will assign Plan code A001 and display message – "Employee hired prior to 01/01/2012 in a pension covered position. Pension contributions calculated at 3%".

| Message                                                                                                    |
|----------------------------------------------------------------------------------------------------|
| Employee hired prior to 01/01/2012 in a pension covered position. Pension contributions calculated at 3% (0,0) |
| OK                                                                                                    |

 If hired on or after 1/1/12, the system will assign Plan code A002 (Pension contributions calculated at 5%) > Added Reason Codes for Empl Rcd 100 (DeptIDs 8800 - DSEA & 4444 - DSWA)

## > Action: Paid LOA (PLA)

Added Reason Codes:

- LTD Long-Term Disability
- SAB Sabbatical Leave
- SDP Short Term Disability Pending
- STD Short-Term Disability

| Look Up Reason |               |               | $\times$     |      |
|----------------|---------------|---------------|--------------|------|
|                |               |               |              | Help |
| Action:        |               | PLA           |              |      |
| Reason Code    | e: begins wi  | th 🖌          |              |      |
| Description:   | begins wi     | th 🗸          |              |      |
|                |               |               |              |      |
| Look Up        | Clear         | Cancel        | Basic Lookup |      |
| Carach Day     |               |               |              |      |
| Search Res     | Suits         |               |              |      |
| View 100       | First 🕢       | ) 1-8 of 8 🜔  | Last         |      |
| Reason Code    | Description   |               |              |      |
| DPP            | Disability Pe | ension Pend   | ling         |      |
| LTD            | Long-Term     | Disability    |              |      |
| MIL            | Military Leav | ve            |              |      |
| OTH            | Other         |               |              |      |
| SAB            | Sabbatical I  | Leave         |              |      |
| SDP            | Short Term    | Disability Pe | ending       |      |
| STD            | Short-Term    | Disability    |              |      |
| WKC            | Worker's Co   | ompensation   | n            |      |

## > Action: Unpaid LOA (LOA)

Added Reason Codes:

- MAT Maternity/Paternity
- PER Personal Reasons
- SAB Sabbatical Leave
- SDP Short Term Disability Pending

| Look Up Reason |                               | ×    |
|----------------|-------------------------------|------|
|                |                               | Help |
| Action:        | LOA                           |      |
| Reason Code    | e: begins with 🗸              |      |
| Description:   | begins with 🗸                 |      |
|                |                               |      |
| Look Up        | Clear Cancel Basic Lookup     |      |
|                |                               |      |
| Search Res     | sults                         |      |
| View 100       | First 🕢 1-8 of 8 🕟 Last       |      |
| Reas on Code   | Description                   |      |
| MAT            | Maternity/Paternity           |      |
| MED            | Medical Reasons               |      |
| MIL            | Military Service              |      |
| OTH            | Other                         |      |
| PER            | Personal Reasons              |      |
| SAB            | Sabbatical Leave              |      |
| SDP            | Short Term Disability Pending |      |
| WKC            | Worker's Compensation         |      |

Demographic Updates - If the End User enters the Action = DEM and Reason = UPD, the system will determine if a SSN exists with Emplid and Empl record. If not, an error message will display:

| HR Transactions Form                                                             |      |
|----------------------------------------------------------------------------------|------|
| State of Delaware - HR Transaction Form                                          |      |
| *Dept ID 444400444 🔍 Solid Waste Authority                                       |      |
| *SSN                                                                             |      |
| *Effective Date 10/01/2015 🛐 *Action DEM 🔍 *Reason UPD 🔍                         |      |
| OK                                                                               |      |
|                                                                                  |      |
|                                                                                  |      |
| Message                                                                          |      |
|                                                                                  |      |
| Prior Employment Record not found, please verify SSN.                            |      |
| The PeopleCode program executed an Error statement, which has produced this mess | age. |
| ОК                                                                               |      |
|                                                                                  |      |

Demographic Updates - Can only be entered for employees active in the Department (must be hired into the department first).

| Transactions Form                         |                                                                                      |
|-------------------------------------------|--------------------------------------------------------------------------------------|
| State of Delaware - HR TI                 |                                                                                      |
| Dept ID 444400444 🔍 Solid Waste Authority |                                                                                      |
| SSN                                       |                                                                                      |
| Effective Date 10/01/2015 🛐 *Action DEM 🔍 | *Reason UPD Q                                                                        |
| OK                                        |                                                                                      |
|                                           |                                                                                      |
|                                           |                                                                                      |
|                                           | Message                                                                              |
|                                           |                                                                                      |
|                                           | Cannot perform Update – Employee is not in this department                           |
|                                           |                                                                                      |
|                                           | The PeopleCode program executed an Error statement, which has produced this message. |
|                                           | ОК                                                                                   |
|                                           |                                                                                      |

## > NEW ENHANCEMENT – An "Update Employee Info" button has been added.

If you notice you entered data incorrectly after you click the "Print Employee Acturarial Form" button, click the "Update Employee Info" button to correct the data then click the Print Employee Acturarial Form button again.

| HR Transactions Form                                     |
|----------------------------------------------------------|
| State of Delaware - HR Transaction Form                  |
| *Dept ID 880000000 Q Del. State Education Assoc          |
| *SSN 877-67-5995                                         |
| *Effective Date 09/01/2015 🛐 *Action HIR 🔍 *Reason NEW 🔍 |
| OK                                                       |
| Employee Information                                     |
| Number of Payments 24                                    |
| *First Name Test MI A *Last Name User                    |
| *Address 1 568 Harvest Lane Address 2                    |
| *City Milford *State DE *Postal 19963                    |
| *Gender Female  *Date of Birth 07/02/1963                |
| *Mar Status Single                                       |
| *Annual Salary 45000.000 *Plan A002 V                    |
| Phone Personalize   Find   🖾   🛅 First 🕢 1 of 1 🕑 Last   |
| *Phone Type *Telephone Preferred Update Employee Info    |
| Mobile 302/422-6152 💌 🖶 🖃                                |

Print the actuarial form to reflect the update, then click the Submit to Office of Pensions button.

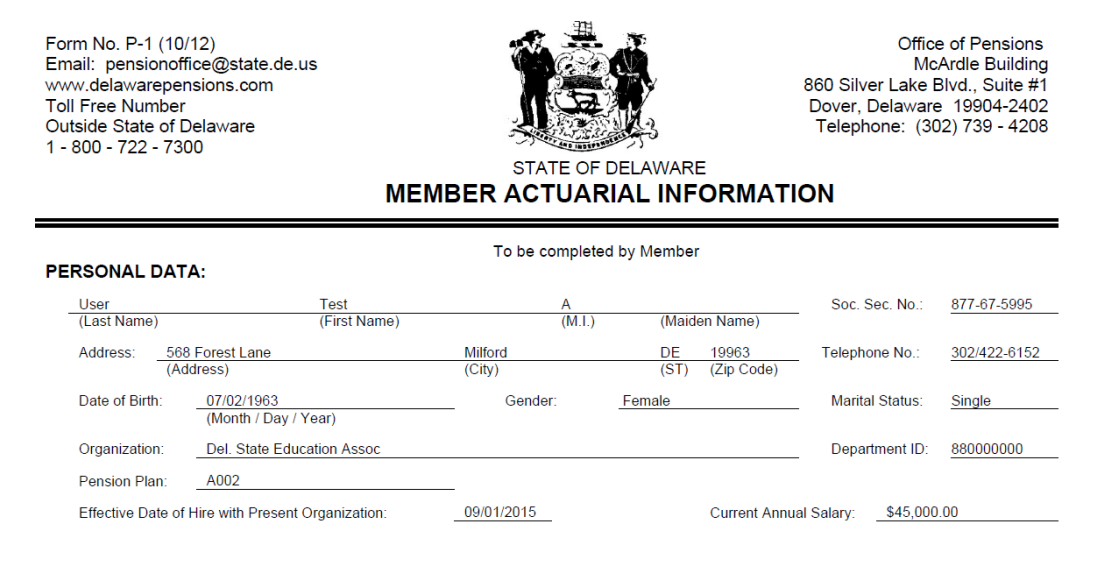

|                                                                                                    | State                                                                                         | of Delaware - HR Transaction Form                                                                                                |
|----------------------------------------------------------------------------------------------------|-----------------------------------------------------------------------------------------------|----------------------------------------------------------------------------------------------------|
| Dept ID 81<br>SSN 8<br>Effective Date                                                                  | 0000000 Cel. Sta<br>77-67-5995 C<br>09/01/2015 🗑 •                                            | Action HIR , *Reason NEW ,                                                                                                    |
| mployee Infor                                                                                          | mation                                                                                        |                                                                                                    |
| Number of Pay                                                                                          | ments 24                                                                                      | un b u Biene                                                                                                    |
| TUSI Name                                                                                              |                                                                                               |                                                                                                    |
| Inderson d                                                                                             | 558 Enrest Lane                                                                               | MI P                                                                                                    |
| "Address 1                                                                                             | 568 Forest Lane<br>Milford                                                                    | Address 2                                                                                                    |
| *Address 1<br>*City                                                                                    | 568 Forest Lane<br>Milford                                                                    | Address 2  *State DE *Postal 19963                                                                                               |
| *Address 1<br>*City<br>*Gender                                                                         | 568 Forest Lane                                                                               | Address 2  *State DE *Postal 19963  Date of Birth 07/02/1963                                                                     |
| *Address 1<br>*City<br>'Gender<br>*Mar Status                                                          | 568 Forest Lane<br>Milford<br>Female                                                          | Address 2<br>*State DE *Postal 19963<br>*Date of Birth 07/02/1983                                                                |
| *Address 1<br>*City<br>*Gender<br>*Mar Status<br>*Annual Salary                                        | 568 Forest Lane<br>Milford<br>Female<br>Single<br>45000.000                                   | Address 2<br>*State DE *Postal 19963<br>*Date of Birth 07/02/1963<br>*Plan A002 V                                                |
| *Address 1<br>*City<br>*Gender<br>*Mar Status<br>*Annual Salary<br>Phone<br>Information                | 568 Forest Lane<br>Milford<br>Female<br>Single<br>45000.000<br>Personalize   Find             | Address 2<br>*State DE *Postal 19963<br>*Date of Birth 07/02/1963<br>*Plan A002 V<br>Image: Assign Beneficiaries                 |
| *Address 1<br>*City<br>*Gender<br>*Mar Status<br>*Annual Salary<br>Phone<br>Information<br>*Phone Type | 568 Forest Lane 568 Forest Lane Milford Female Single 45000.000 Personalize   Find "Telephone | Address 2<br>*State DE *Postal 19963<br>*Date of Birth 07/02/1963<br>*Plan A002 ~<br>I I Erist 1 of 1 & Last Update Employee Inf |

- A Department cannot perform updates on an employee that has termed from their Department.
  - Actions:

| DEM | Demographic Update      |
|-----|-------------------------|
| LOA | Unpaid Leave of Absence |
| PLA | Paid Leave of Absence   |
| LOF | Layoff                  |
| RFL | Return from Leave       |
| SUS | Suspension              |
|     |                         |

| Message                                                                              |
|--------------------------------------------------------------------------------------|
|                                                                                      |
| Cannot perform Update – Employee is termed                                           |
| The PeopleCode program executed an Error statement, which has produced this message. |
| OK                                                                                   |